## LOGIN

Sebelum masuk ke halaman utama maka setiap user harus masuk melalui form login.

| SiPerkasa 2018        |  |
|-----------------------|--|
|                       |  |
| Welcome, Please Login |  |
| Username              |  |
| Password              |  |
| Login                 |  |
|                       |  |
|                       |  |

Gambar : Form login

Untuk masuk ke halaman SiPerkasa dapat dilakukan sebagai berikut:

- 1. Buka browser yang terdapat pada PC / Laptop.
- 2. Masukan http://siperkasa.jatengprov.go.id/2018
- 3. Maka akan muncul halaman form login seperti gambar berikut.

| Username | rocono, ricuso Login |  |
|----------|----------------------|--|
| Password |                      |  |
|          | Login                |  |

- 4. Masukan NPSN sebagai Username dan '1' sebagai password
- 5. Klik "Login"

6. Akan masuk ke Halaman utama sebagai Administrator sekolah.

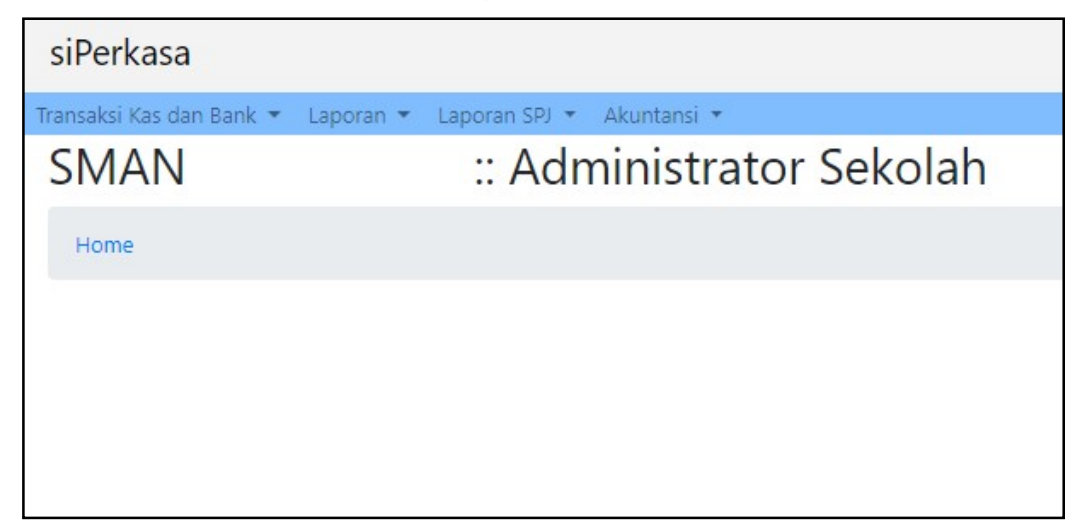

7. Untuk keluar dari sistem bisa menggunakan tombol "Logout" yang terdapat pada ujung kanan atas layar.

Administrator Sekolah :: Log Out

8. Selesei

### TRANSAKSI KAS MASUK DAN KAS KELUAR

### TRANSAKSI KAS/ BANK MASUK

Menu transaksi kas masuk digunakan untuk mendata seluruh pemasukan sekolah th 2018.

Cara menggunakan menu transaksi kas/bank masuk:

| an an luni Kan (Dan | Manula          |                   |                                                  |          |       |                       |             |       |
|---------------------|-----------------|-------------------|--------------------------------------------------|----------|-------|-----------------------|-------------|-------|
| ransaksi kas/ban    | IVIASUK         |                   | - Daiak Datagaan Fika                            | k Vetice |       | Dungutan Daiak        | Oleh Bendal | have  |
| ode Sekolah         | AN 2 KEBUMEN    |                   | * Pajak Potongan Fina                            | ik keuga |       | Pungutan Pajak        | Jien benuar | IdId  |
| nis Pembayaran 1 K/ | NA BOS NASIONAL | Bank 2 KAS TUNAI  | <ul> <li>Nama</li> <li>Pajak/Pungutan</li> </ul> | %        | Nilai | Nama<br>Pajak/Punguta | n %         | Nilai |
| Transaksi 4 Tek     | n F2            | Tangga 31/12/2018 | PPh Ps. 26                                       | 2        | 0     | PPh Ps. 26            | 2           | 0     |
| ima Dari 6          |                 |                   | PPn                                              | 10       | 0     | PPn                   | 10          | 0     |
|                     |                 |                   | // PPh Ps. 21                                    | 2        | 0     | PPh Ps. 21            | 2           | 0     |
| erangan 7 🤇         | >               |                   | PPh Ps. 22                                       | 2        | 0     | PPh Ps. 22            | 2           | 0     |
| fter Dinsion Tra    | aaluai          |                   | PPh Ps. 23                                       | 2        | 0     | PPh Ps. 23            | 2           | 0     |
| altar Kincian Ira   | ISAKSI          |                   | PPh Ps. 25                                       | 2        | 0     | PPh Ps. 25            | 2           | 0     |
| ekening Nama Rekeni | g Jumlah        | Keterangan        | PPh Ps.4 (2)                                     | 2        | 0     | PPh Ps.4 (2)          | 2           | 0     |
| (F3]: Cari Reker    | ng) 🤇           | $\supset$         | PPh Ps. 15                                       | 2        | 0     | PPh Ps. 15            | 2           | 0     |
| 8                   | 9               |                   |                                                  |          |       |                       |             |       |
|                     |                 |                   | Kincian Iransaksi                                | 2        |       |                       | 0           |       |
|                     |                 |                   | Kas/Bank                                         | -        |       | Potongan              | 0           |       |
|                     |                 |                   | Transaksi                                        | 0        |       | Tambahan              | 0           |       |

- 1. Jenis pembayaran diisi dengan KAS TUNAI
- 2. Kolom bank diisi KAS TUNAI.
- 3. Pilih sumber dana.

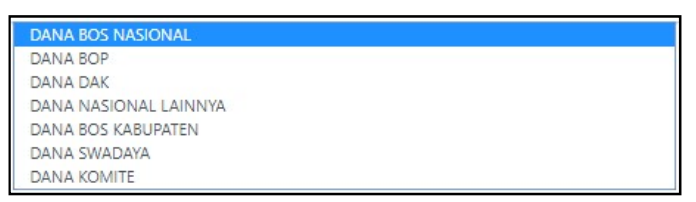

- 4. Tekan F2 untuk membuat no. Transaksi.
- 5. Tanggal di isi dengan tanggal 31Desember 2018 (31/12/2018).
- 6. Kolom terima dari diisi dengan sumber dana.
- 7. Kolom keterangan di isi jika ada catatan yang ingin disertakan dan boleh dikosongkan.
- 8. Klik F3 untuk mencari kode rekening.
- 9. Masukan jumlah dana.
- 10. Klik tombol simpan untuk menyimpan transaksi masuk
- 11. Klik tombol "Simpan".
- 12. Selesei.

Demikian cara menggunakan halaman transaksi kas/bank masuk untuk 2018.

### TRANSAKSI KAS/ BANK KELUAR

Menu transaksi kas keluar digunakan untuk mendata realiasasi kas keluar th 2018. Cara menggunakan menu transaksi kas/bank keluar:

| siPerkasa        |                              |                    |            |                               |              |       | ł             | Administrator Se | ekolah :: Log C |
|------------------|------------------------------|--------------------|------------|-------------------------------|--------------|-------|---------------|------------------|-----------------|
| ransaksi Kas dan | Bank 👻 Laporan 👻 Laporan SPJ | 🔹 Akuntansi 👻      |            |                               |              |       |               |                  |                 |
| Transaksi        | Kas/Bank Keluar              |                    |            |                               |              |       |               |                  |                 |
| Kode Sekolah     | SMAN 2 KEBUMEN               |                    | •          | Pajak Potongan Fi             | hak Ketiga   |       | Pungutan Paja | ak Oleh Bendah   | ara             |
| Jenis Pembayaran | 1 KAS TUNAI                  |                    | •          | Nama                          |              |       | Nama          |                  |                 |
| Bank             | 2 KAS TUNAI                  |                    | Ŧ          | Pajak/Pungutan                | %            | Nilai | Pajak/Pungu   | itan %           | Nilai           |
| No. Transaksi    | 3 Tekan F2                   | > Tgl. Transaksi 4 | 31/12/2018 | PPh Ps. 26                    | 2            | 0     | PPh Ps. 26    | 2                | 0               |
| tas Nama         | 5                            |                    |            | PPn PPn                       | 10           | 0     | PPn           | 10               | 0               |
|                  |                              |                    |            | PPh Ps. 21                    | 2            | 0     | PPh Ps. 21    | 2                | 0               |
| Kode Standar     | 6 00 - DEFAULT               |                    | ٣          | PPh Ps. 22                    | 2            | 0     | PPh Ps. 22    | 2                | 0               |
| Kode Program     | 7 Q 00 - DEFAULT PROGRAM     | 2                  | ۲          | PPh Ps. 23                    | 2            | 0     | PPh Ps. 23    | 2                | 0               |
| Kegiatan         | 8 CO - DEFAULT KEGIATAN      | $\geq$             | •          | PPh Ps. 25                    | 2            | 0     | PPh Ps. 25    | 2                | 0               |
| Sumber Dana      | 9 DANA BOS NASIONAL          | >                  | •          | PPh Ps.4 (2)                  | 2            | 0     | PPh Ps.4 (2   | 2) 2             | 0               |
| Jumlah           | 0                            |                    |            | PPh Ps. 15                    | 2            | 0     | PPh Ps. 15    | 2                | 0               |
| Keterangan       | 10                           | >                  | /          | Dineian Transaksi             |              |       |               |                  |                 |
|                  |                              |                    |            | Kincian transaksi<br>Kas/Bank | 0            |       | Potongan      | 0                |                 |
|                  |                              |                    |            | Trancakci                     | 0            |       | Tambahan      | 0                |                 |
| Daftar Rir       | ncian Transaksi              |                    |            | (                             | Simpar<br>13 | Batal |               |                  |                 |
| Rekening         | Nama Rekening                | Jumlah             | Keterangan |                               |              | Angga | ran Re        | alisasi          |                 |
|                  | (F3]: Cari Rekening          |                    |            |                               |              |       |               |                  |                 |
|                  | 11                           | 12                 |            |                               |              |       |               |                  |                 |

- 1. Jenis pembayaran diisi dengan KAS TUNAI.
- 2. Kolom banK didisi dengan KAS TUNAI .
- 3. Tekan F2 untuk membuat No. Transaksi.
- 4. Tgl transaksi diisi dengan tanggal 31 Desember 2018 (31/12/2018).
- 5. Atas Nama diisi dengan Penerima dana.
- 6. Kode standart diisi 00.DEFAULT
- 7. Kode program diisi 00. DEFAULT PROGRAM.
- 8. Kegiatan diisi 00.DEFAULT KEGIATAN.
- 9. Sumber dana disesuaikan dengan sumber dananya.

| DANA BOS NASIONAL     |  |
|-----------------------|--|
| DANA BOP              |  |
| DANA DAK              |  |
| DANA NASIONAL LAINNYA |  |
| DANA BOS KABUPATEN    |  |
| DANA SWADAYA          |  |
| DANA KOMITE           |  |

- 10. Kolom keterangan diisi jika ada catatan yang ingin disertakan dan boleh dikosongkan.
- 11. Klik F3 untuk mencari kode rekening.
- 12. Masukan jumlah dana yang dikeluarkan.
- 13. Klik tombol simpan untuk menyimpan transaksi masuk
- 14. Klik tombol "Simpan".
- 15. Selesei.

Demikian cara menggunakan halaman transaksi kas/bank keluar.

# DAFTAR TRANSAKSI KAS DAN BANK

Menu daftar transaksi kas dan bank digunakan untuk melihat semua transaksi yang ada .

Cara menggunakan menu daftar transaksi kas/bank keluar

| · · · · ·                                                                                                    |
|----------------------------------------------------------------------------------------------------|
| lampilkan                                                                                                    |
| T State State Sta |
|                                                                                                    |
|                                                                                                    |
|                                                                                                    |
|                                                                                                    |

1. Unit dana diisi dengan sumber dana.

| DANA BOS NASIONAL     |  |
|-----------------------|--|
| DANA BOP              |  |
| DANA DAK              |  |
| DANA NASIONAL LAINNYA |  |
| DANA BOS KABUPATEN    |  |
| DANA SWADAYA          |  |
| DANA KOMITE           |  |

- 2. Isikan tanggal.
- 3. Klik tombol "Tampilkan". Untuk menampilkan semua transaksi
- 4. Selesei.

Demikian cara menggunakan halaman daftar transaksi .

# POSTING DATA TRANSAKSI KAS DAN BANK

Jika transaksi sudah dicek selanjutnya posting semua transaksi.

Cara menggunakan menu Posting transaksi sebagai berikut:

| Posting Data Tr | na maalkai                |                                |       |   |                |
|-----------------|---------------------------|--------------------------------|-------|---|----------------|
| 5               | ransaksi                  |                                |       |   |                |
| Kode Sekolah    | SMAN 2 KEBUMEN            | <ul> <li>Kelompok</li> </ul>   | Semua | • | <b>T</b> 10    |
| Unit Dana       | DANA BOS NASIONAL         | <ul> <li>Pembayaran</li> </ul> | Semua | • | lampiikan      |
| Tgl. Transaksi  | 31/12/2018 s.d 31/12/2018 | Status Posting                 | Semua | • | Proses Posting |

1. Unit dana diisi dengan sumber dana.

| DANA BOS NASIONAL     |  |
|-----------------------|--|
| DANA BOP              |  |
| DANA DAK              |  |
| DANA NASIONAL LAINNYA |  |
| DANA BOS KABUPATEN    |  |
| DANA SWADAYA          |  |
| DANA KOMITE           |  |

- 2. Isikan tanggal.
- 3. Klik tombol "Tampilkan". Untuk menampilkan semua transaksi.
- 4. Selanjutnya setelah tampil transaksi, klik tombol "**Proses Posting**" untuk memposting transaksi.
- 5. Selesei.

Demikian cara menggunakan halaman Posting Data transaksi .